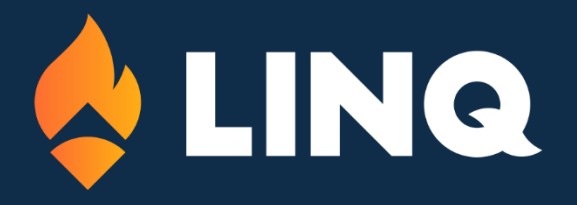

# LINQ Pay Disputes & ACH Returns

Updated 8/19/2024

This document details the process for district users to monitor dispute and payment return statuses and maintain accurate student account records.

### Table of Contents

| Managing Disputes   | .3 |
|---------------------|----|
| ACH Payment Returns | .4 |

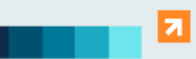

800-541-8999

2528 Independence Blvd www.LINQ.com Wilmington, NC 28412

## Managing Disputes

### Definition

Disputes or chargebacks are initiated by banking institutions on behalf of their cardholders. Cardholders can file a dispute or chargeback to recoup funds they believe were fraudulently or incorrectly charged.

| Disputes 1                                                                                                    |                    |                       |            |          |                 |                               | .CSV .XLS      |  |
|----------------------------------------------------------------------------------------------------|--------------------|-----------------------|------------|----------|-----------------|-------------------------------|----------------|--|
| View All Needs Respo                                                                                                    | onse In Review Won | Lost                  |            |          |                 | Q Search                      | <b>Filters</b> |  |
| A chargeback or disputes is a transaction reversal initiated by a cardholder's bank or credit card issuer. It allows a cardholder to disputes a transaction on their payment card statement and request a refund on the disputed amount. |                    |                       |            |          |                 |                               |                |  |
| Created On                                                                                                    | Status             | Respond By            | Cardholder | Amount   | Past Due        |                               |                |  |
| Feb 22, 2024                                                                                                    | • Lost             |                       |            | \$50.00  |                 | Dispute Details $\rightarrow$ |                |  |
| Feb 22, 2024                                                                                                    | • Won              |                       |            | \$150.00 |                 | Dispute Details $ ightarrow$  |                |  |
| Feb 22, 2024                                                                                                    | Needs Response     | Dec 31, 2024 139 Days |            | \$100.00 |                 | Dispute Details $ ightarrow$  |                |  |
|                                                                                                    |                    |                       |            |          | Items per page: | 10 💌 1 - 3 of 3               |                |  |

- 1. Log in to LINQ Pay and navigate to the Disputes page from the left-hand navigation menu.
- 2. Locate and record the Cardholder name for the dispute you would like to manage.
- 3. Log in to TITAN and navigate to Students  $\rightarrow$  Student Management.

| Advanced (i)                 |             |               |                | •        |
|------------------------------|-------------|---------------|----------------|----------|
| Address                      | City        | AllCountries  | All States 🔹   | Zip      |
| Head of Household 5          | Phone       | Date of Birth | 🗎 Student Tags | · ·      |
| Enrolled And Future Enrolled | All Schools | - All Grades  | *              | Search 6 |

- 4. Click Advanced to open the advanced filter options.
- 5. Enter the Cardholder name from Step 2 into the Head of Household field.
- 6. Click Search.
- 7. Create a Balance Adjustment transaction to remove the chargeback funds from the student balance until the challenge process is complete.

At this point, LINQ will challenge the chargeback with the initiating bank. Users can monitor the challenge process in LINQ Pay  $\rightarrow$  Disputes  $\rightarrow$  Dispute Details.

<u>If the challenge is won</u> in favor of the district, the funds will be returned to the district account and another Balance Adjustment should be made to return the funds to the student account.

<u>If the challenge is lost</u>, the district will need to contact the Cardholder/ Head of Household for repayment of any chargeback funds that were spent.

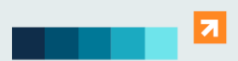

## ACH Payment Returns

#### Definition

ACH or eCheck payment returns occur when an ACH or eCheck payment cannot be processed by the receiving bank. Returned payments can be prompted by insufficient funds, incorrectly entered information, or a stop payment.

The primary point of contact for LINQ Pay will receive an email from LINQ Pay when a payment return occurs.

| ☐ > Paymer Payment | nt Returns 1<br>Returns |          |         |        |         |              |            |
|--------------------|-------------------------|----------|---------|--------|---------|--------------|------------|
|                    | 2                       |          |         |        |         | SEARCH (0) 👻 | Q          |
| Name               | TXN ID                  | Merchant | Account | Amount | Created | Return Co    | de         |
|                    |                         |          |         |        |         |              |            |
|                    |                         |          |         |        |         |              | 0 of 0 < > |
|                    |                         |          |         |        |         |              |            |

Log in to LINQ Pay and from the left side navigation menu, select Payment Returns.
 Locate the customer Name for the returned payment.

| 佡          | Dashboard            | Dashboard > Students > Student Search |                                        |                    |                |   |
|------------|----------------------|---------------------------------------|----------------------------------------|--------------------|----------------|---|
| $\bigcirc$ | Accounting >         | Search                                | Include Inactive Reset Add New Student |                    |                |   |
| (3)        | Fee Management       |                                       |                                        |                    |                | _ |
| Q          | Food Distribution    | Advanced 9                            |                                        |                    |                | • |
| Ô          | Items                | Address                               | City                                   | AllCountries All S | itates Zip     |   |
| ×          | Menu Planning        | Head of Household                     | Phone                                  | Date of Birth      | E Student Tags |   |
| Ć          | Point of Service     |                                       |                                        |                    |                |   |
| 日          | Purchasing           | Enrolled And Future Enrolled          | All Schools                            | All Grades         | Search 7       |   |
| E          | Reports >            |                                       |                                        |                    |                |   |
| റ്         | Staff                |                                       |                                        |                    |                |   |
| $\bigcirc$ | State Claims         |                                       |                                        |                    |                |   |
| പ്പ        | Students 3           |                                       |                                        |                    |                |   |
|            | Income Forms         |                                       |                                        |                    |                |   |
|            | Meal Applications    |                                       |                                        |                    |                |   |
|            | Online Applications  |                                       |                                        |                    |                |   |
|            | Student Management 4 |                                       |                                        |                    |                |   |

- 3. Log in to TITAN and click Students.
- 4. Click Student Management.
- 5. Click Advanced to open the advanced search modal.
- 6. Enter the customer's name retrieved in Step 2 into the Head of Household field.
- 7. Click Search.

Once the student account populates, create a balance adjustment on the student's account to remove the returned funds.

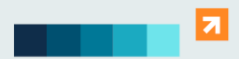